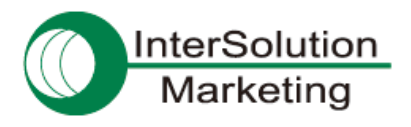

## BlueSoleil 最新版のダウンロード・インストール方法

## 1. はじめに

Parani-UD100 をお使いいただくためには、スタックドライバ「BlueSoleil」のインストールが必要です。 「BlueSoleil」は、UD100に付属しているCD-ROMを使ってインストール可能ですが、最新バージョンへのアップ グレードについては、お客様にて行なっていただく必要がございます。

UD100 は BlueSoleil のライセンスを取得しておりますので、アップグレードは無償です(ただし、簡単なユーザ 一登録が必要です)。

この資料では、BlueSoleil 最新版のダウンロード・インストール方法について、詳しい手順をご紹介いたします。

## 2. ダウンロード方法

① 下記のページへアクセスします。

http://www.bluesoleil.com/products/S0001201008080001.html

② 「Download」ボタンをクリックします。

| BlueS leil      |                  | Al •                                                                                      |                                                           |                                                                       | Q, Search                                                 |                                       |
|-----------------|------------------|-------------------------------------------------------------------------------------------|-----------------------------------------------------------|-----------------------------------------------------------------------|-----------------------------------------------------------|---------------------------------------|
|                 | Hot sea          | arch : Biuelooth headsel                                                                  | Dongles Bi                                                | uelooth speaker BlueSoleil 1                                          | 0                                                         |                                       |
| Home Store Blue | eSoleil software | Bluetooth Life                                                                            | Support                                                   | Developers Forum                                                      | Ŵ                                                         | Cart 0 llem(s) USD                    |
| Binetooth 4.0   | 9<br>BlueSoleil  | BlueSoleil 9.2.4<br>Professional Windor<br>variety of Bluetooth                           | 74.2<br>ws-based Blue<br>devices Free u                   | tooth application, fulfilling all o<br>pgrade to BlueSoleil 9 for Blu | demands of an integrated w<br>veSoleil 5 and BlueSoleil 7 | irelessly-accessed wide<br>SN owners! |
| HIGH SPE        | Ð                | Unit Price: US\$20 9<br>Manufacturer: IVT (<br>Product Version: Bl<br>Software Type: Blue | 9<br>Corporation<br>ueSoleil 9.2.474<br>etooth Applicatio | 2<br>ns Language: Multi-lang                                          | uage                                                      |                                       |
| ~               | 4                | Fee Type: Paid-fo<br>Rank: ****                                                           | r Software<br>comments:                                   | Stock sufficient sold 380                                             | 15                                                        |                                       |

③ 初回は、ユーザー登録が必要です。
 「Free Register」をクリックします。

| Login E-mail :                                      | Not be a BlueSoleii Member yet? Free register now!<br>It only takes a few seconds for you to complete the register.                                                   |  |  |  |
|-----------------------------------------------------|----------------------------------------------------------------------------------------------------|--|--|--|
| Please enter your login E-mail address.<br>Password | As a BlueSoleil member, you could enjoy benefits below:<br>Publish your products.                                                                                     |  |  |  |
|                                                     | <ul> <li>Get the experience, level, credit and accumulated point along with corre sponding rights<br/>such as downloading, exchanging products, and so on.</li> </ul> |  |  |  |
| Please enter your password.                         | Considerate technical support.                                                                                                    |  |  |  |
| Security Code :                                     | <ul> <li>Special discounts on products.</li> </ul>                                                                                                    |  |  |  |
| 6 0 7 0 Try a new code                              | Free Register                                                                                                    |  |  |  |
| Free Register   Forgot your password ?              | Download Manager                                                                                                    |  |  |  |
| Login                                               | OS: Windows 8/7/Vista/09                                                                                                    |  |  |  |

④ 登録のため、下記の項目を入力します。

Login E-mail:メールアドレス Password:パスワード Confirm Password:パスワード(確認のため上と同じものをもう一度入力する) Nick Name:希望するニックネーム(BlueSoleil のサイトでのみ使用される表示名) Country/Area:国 Security Code:認証コード(横に表示されている画像内の文字をそのまま入力する)

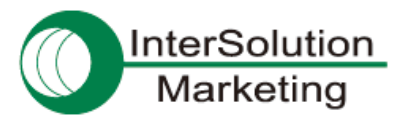

⑤ すべて入力できたら、「Free Register」をクリックします。

| Please click here to login if you have acco | unt aireadyl                                                                                                    |  |
|---------------------------------------------|----------------------------------------------------------------------------------------------------|--|
| Login E-mail                                |                                                                                                    |  |
| 20024@20024.2004                            | Required to receive an E-mail to activate your<br>membership.                                                                  |  |
| Password                                    |                                                                                                    |  |
|                                             |                                                                                                    |  |
| * Confirm Password                          |                                                                                                    |  |
| ******                                      | The password must be 6-20 characters, can contain<br>only lefters and numbers and is case sensitive.                           |  |
| Nick Name:                                  |                                                                                                    |  |
| хохох                                       | The nick name should be less than 80 characters,<br>can contain only letters, numbers, spaces, commas<br>(3 or underscores (3) |  |
| * Country/Area.                             |                                                                                                    |  |
| Japan                                       | •                                                                                                    |  |
| * Security Code                             |                                                                                                    |  |
| 9209                                        | 9 2 8 9 Try a new code                                                                                                    |  |
| I agree to Terms of Use and Privacy         | Policy.                                                                                                    |  |
|                                             |                                                                                                    |  |

※左図の記入内容は、ダミーです。

⑥ しばらく待つと、下記のページが表示されます。「Activete Now」をクリックします。

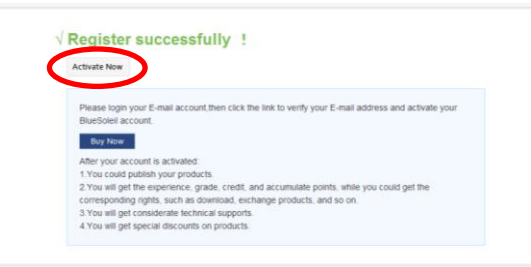

- ⑦ マイページに移動します(BlueSoleil内の自分のアカウントのページです)。この時点で、ログイン済みの状態になっています。
- ⑧ もう一度、下記のページへ移動します。

http://www.bluesoleil.com/products/S0001201008080001.html

⑨ 再度「Download」ボタンをクリックします。

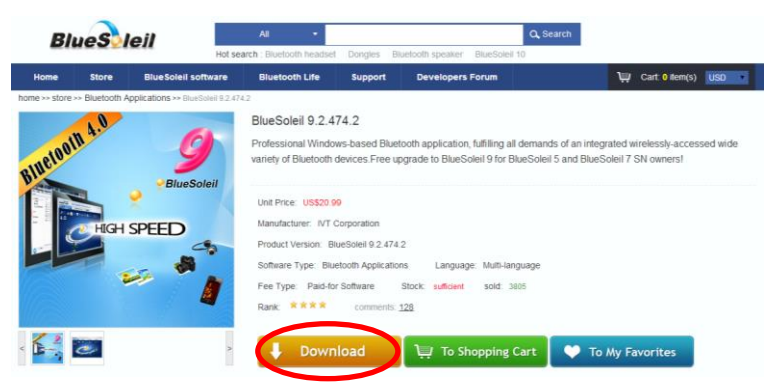

- ⑩ インストーラー(zip ファイル)のダウンロードが始まります。
- ① ダウンロードされた zip ファイルを解凍します。

これが、インストーラー本体になります。

「install」フォルダ内は、インストール終了まで、削除したりいじったりしないようにご注意下さい。

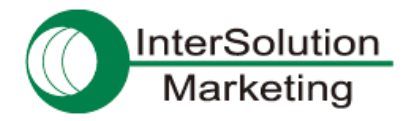

- 3. インストール方法
  - お使いのパソコンに、内蔵 Bluetooth、または UD100 以外の外付け Bluetooth がある場合には、それらは 無効に設定したり取り外したりしておいて下さい。 また、UD100 本体も、パソコンから取り外しておきます。
  - ② もし、古いバージョンの「BlueSoleil」が既にインストールされている場合は、Windowsの「プログラムの削除」を使って、「BlueSoleil」を一度アンインストールして下さい。
     アンインストールが完了したら、パソコンを再起動しておきます。
  - ③ 最新版のインストーラー(「install」というフォルダの中の、「setup.exe」というファイル)を起動します。
  - ④ 画面に従い、インストールを進めていきます。
  - ⑤ インストールが完了すると、再起動が促されますので、指示通り再起動させます。
  - ⑥ Windows が完全に起動すると、右下のタスクトレイに "黒色"の Bluetooth マーク<sup>®</sup>が表示されます。
  - ⑦ ⑥の表示が確認できたら、UD100をパソコンに挿します。
  - ⑧ しばらく待つと、先ほどは "黒色" だった Bluetooth マークが "青色" に変わります。
  - ⑨ 青色のマークをクリックし、「クラシックビューの表示」からメイン画面を開き、動作を確認します。

- ・Parani 製品の開発・製造元は SENA Technologies 社です。
- ・製品や外部サイトの仕様は、断りなく変更されることがあります。
- ・一部であっても、無断で複製/転載することは堅くお断りします。

© 2014 株式会社インターソリューションマーケティング

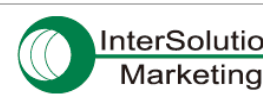

〒150-0013 東京都渋谷区恵比寿 1-24-14 EXOS 恵比寿ビル 5F

TEL: 03-5795-2685 FAX: 03-5795-2686

http://intersolutionmarketing.jp

support@intersolutionmarketing.jp